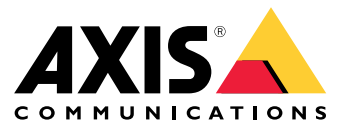

# AXIS T85 PoE+ Network Switch Series AXIS T8504-R Industrial PoE Switch AXIS T8508 PoE+ Network Switch AXIS T8516 PoE+ Network Switch AXIS T8524 PoE+ Network Switch

목차

| 본 문서 정보<br>솔루션 개요<br>제품 개요<br>시작하기<br><br><sup>브</sup> 라우저에서 제품에 액세스<br>제품의 웹페이지 알아보기                                                                                              | 3<br>4<br>5<br>8<br>8                  |
|----------------------------------------------------------------------------------------------------|----------------------------------------|
| 제품의 내장 도움말 알아보기<br>제품 네트워크에서 장치에 액세스<br>토폴로지보기                                                                                                    | 9<br>10<br>10                          |
| 설정 예<br>액세스 VLAN 설정<br>네트워크 리던던시를 위해 스위치 간에 중복 링크를 생성<br>MAC 주소를 기반으로 IP 주소 예약<br>PoE 일정 설정<br>PoE 자동 확인을 통해 연결 상태 확인<br>60W 카메라(AXIS T8504-R) 연결 방법<br>고콘솔 포트(AXIS T8504-R) 사용 방법 | 11<br>11<br>13<br>14<br>14<br>15<br>15 |
| 시스템 유시<br>제품을 재시작하기<br>재부팅 스케줄 설정<br>제품을 공장 출하 시 기본 설정값으로 복구<br>장치 소프트웨어 업그레이드<br>대체 소프트웨어 이미지로 되돌리기<br><b>사양</b><br>버튼                                                            | 16<br>17<br>18<br>18<br>18<br>19<br>19 |
| LED 표시                                                                                                    | 19                                     |

### 본 문서 정보

# 본 문서 정보

#### 비고

이 제품은 네트워크 장비의 작동 및 유지 관리를 담당하는 네트워크 관리자를 위한 것입니다. 일반 스위치 기능, 보안, 인터넷 프로토콜(IP) 및 단순 네트워크 관리 프로토콜(SNMP)에 대한 기본 작업 지식이 있다고 가정합니다.

이 사용자 설명서는 다음 방법에 대한 정보를 제공합니다.

- 제품에 액세스
- 제품의 토폴로지 보기에서 연결된 IP 장치에 액세스
- 선택한 설정 예 구성
- 제품에 대한 유지 관리 수행

제품 기능 및 설정은 제품의 상황에 맞는 내장 도움말에서 자세히 다룹니다. 자세한 내용은 *제품의 내장 도움 말 알아보기 페이지 9*를 참조하십시오.

솔루션 개요

솔루션 개요

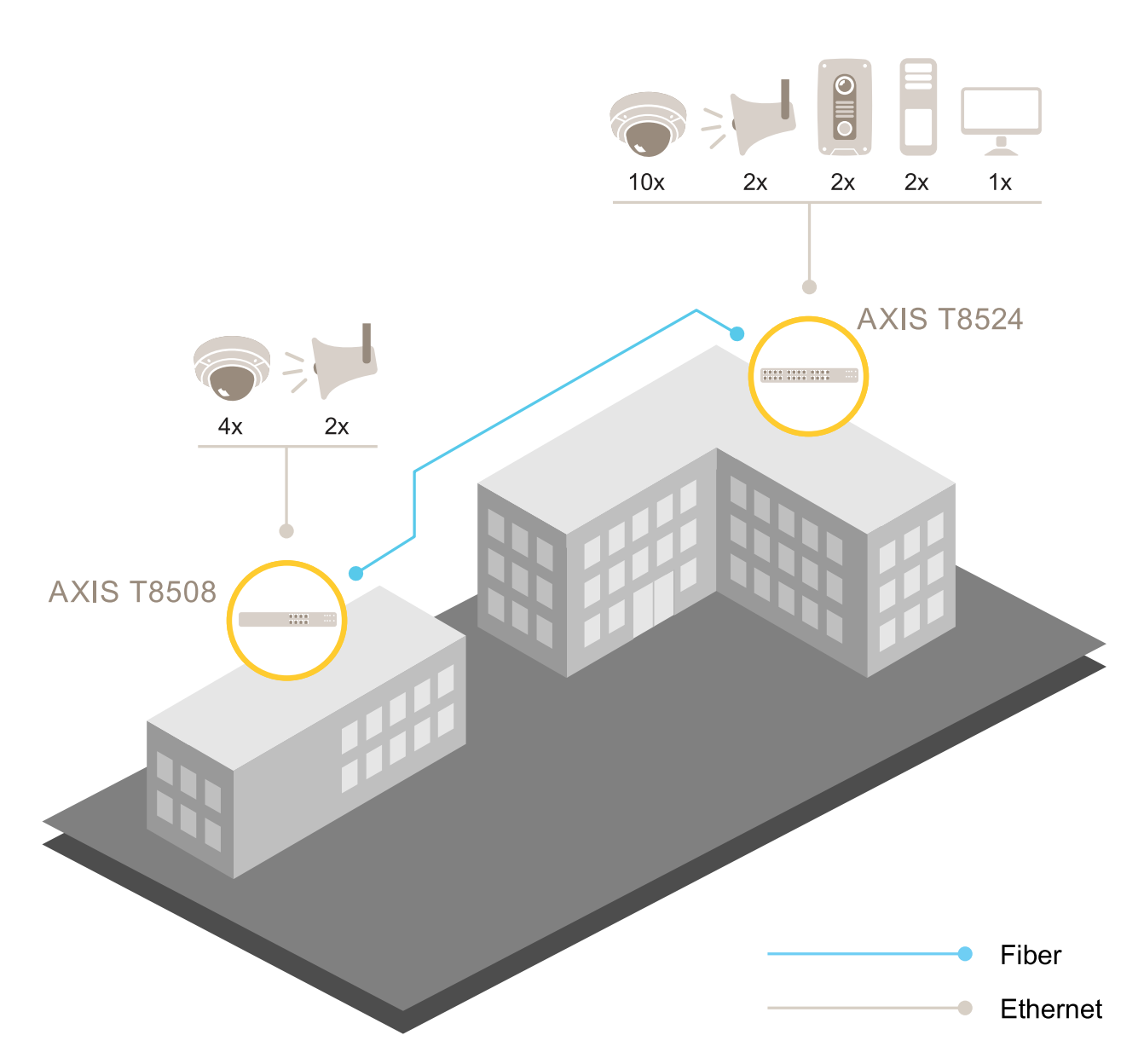

제품 개요

# 제품 개요

#### AXIS T8504-R Industrial PoE Switch

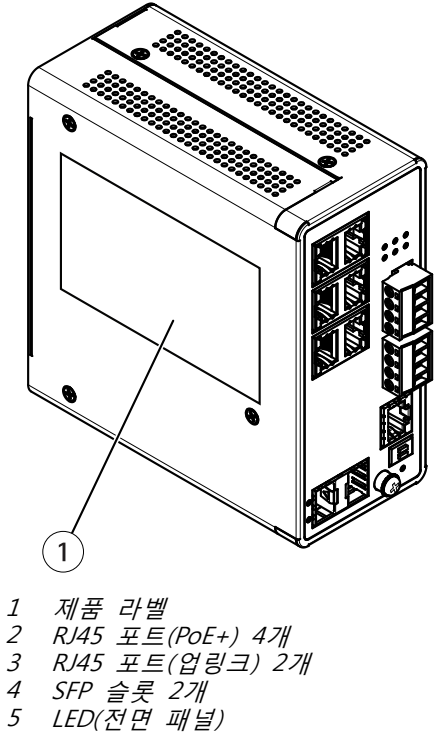

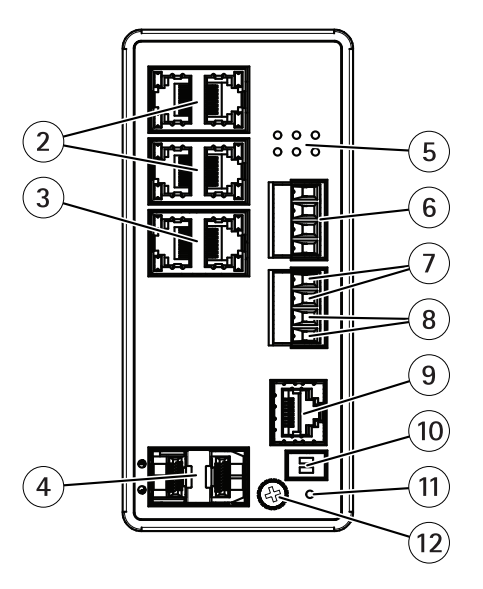

- 6 7
- 전원 커넥터 2개 디지털 입력 디지털 출력 릴레이 8

- 9 *콘솔 커넥터* 10 DIP 스위치 11 리셋 버튼 12 접지 나사

AXIS T8508 PoE+ Network Switch

제품 개요

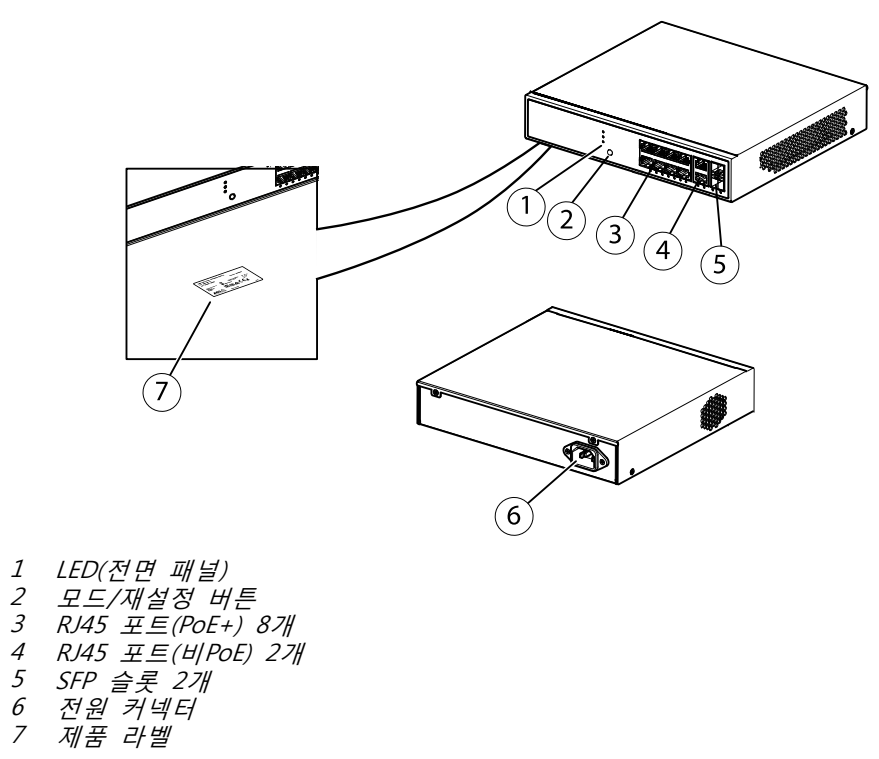

#### AXIS T8516 PoE+ Network Switch

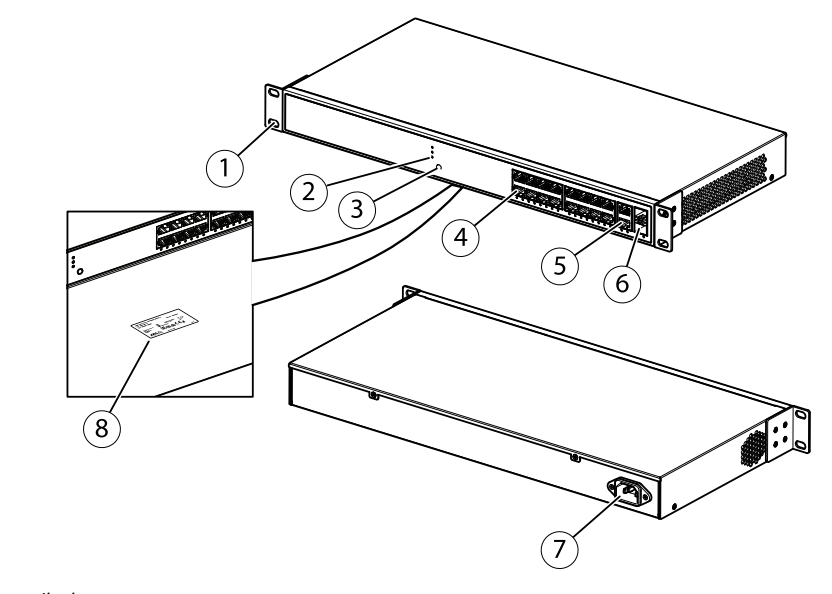

- 브래킷 1 2 3 4 5 6 7 8 RJ45 POE 포트 1-16 RJ45 포트 17-18
- 지하기 또는 17 10 SFP 슬롯 17-18 전원 커넥터 제품 라벨

# 제품 개요

AXIS T8524 PoE+ Network Switch

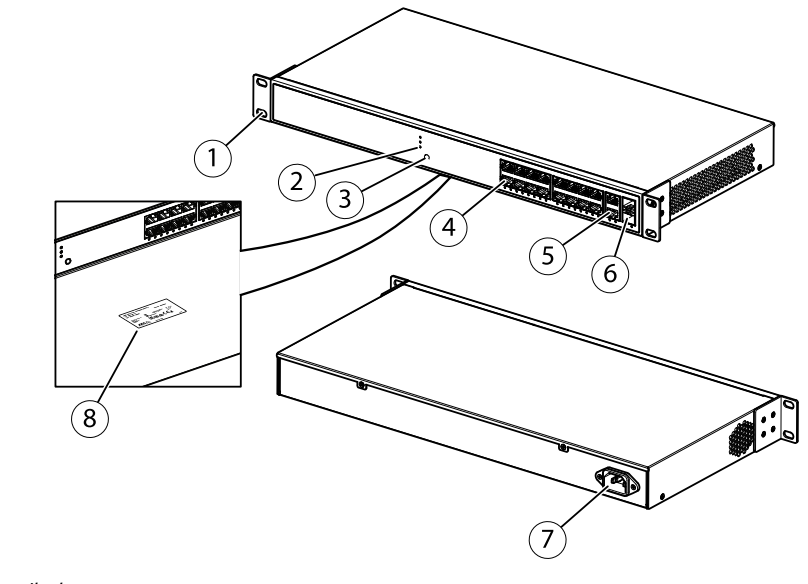

- 1 브래킷 2 LED(전면 패널) 3 모드/재설정 버튼 4 RJ45 포트(PoE+) 24개 5 RJ45 포트(비PoE) 2개 6 SFP 슬롯 2개 7 전원 커넥터 8 제품 라벨

## 시작하기

시작하기

### 브라우저에서 제품에 액세스

비고

설치 가이드에 지정된 대로 장치를 설치 및 연결하고 장치 전원을 켭니다.

- 1. 네트워크에서 장치를 검색하기 위해 AXIS IP Utility 또는 AXIS Device Manager를 사용합니다. 장치를 검색하는 방법에 대한 자세한 내용은 *axis.com/support*를 참조하십시오.
- 2. 제품 라벨에 제공된 사용자 이름 및 패스워드를 입력합니다.

기본 사용자 이름은**root**입니다.

- 3. 다음을 위해 설정 마법사에서 다음 단계를 따릅니다.
  - 패스워드 변경(보안상의 이유로 권장)
  - DHCP를 통해 또는 수동으로 IP 주소 설정
  - DHCP 서버 구성
  - 날짜 및 시간 정보를 설정
  - 시스템 정보 설정
- 4. 적용을 클릭합니다.
- 5. 새 패스워드를 사용하여 다시 로그인하십시오.

이제 제품의 웹페이지로 들어가서 제품을 구성하고 관리할 수 있습니다.

시작하기

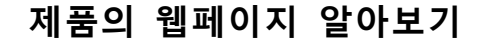

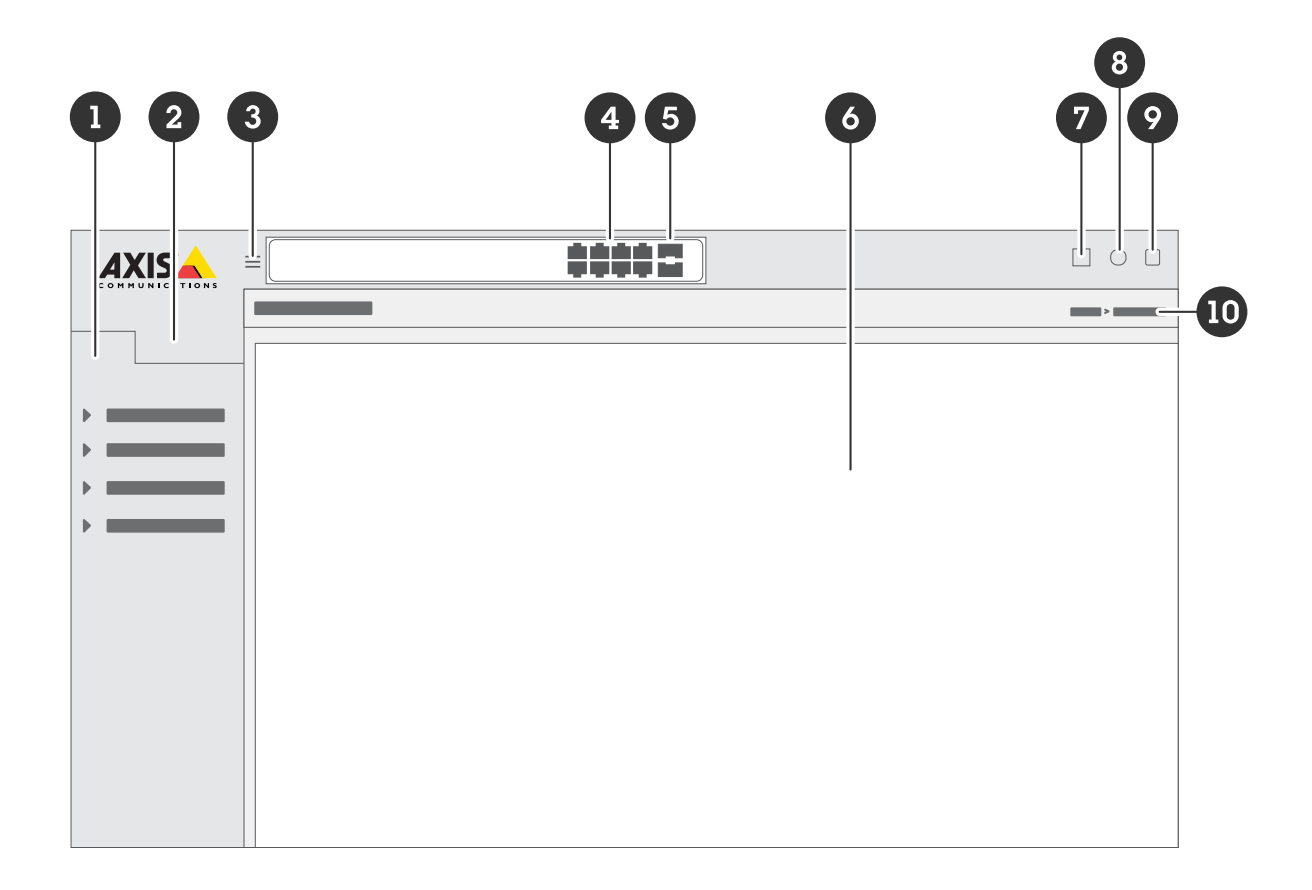

- 기본 기능 1
- 2 고급 기능
- 3 토글 버튼 - 메뉴 숨김 또는 숨김 해제
- 4 RJ45 포트 상태 표시기

- 5 SFP 포트 상태 표시기 6 기본/고급 기능을 위한 콘텐츠 영역 7 저장 버튼 시작 구성 파일에 설정을 저장합니다. 8 도움말 버튼-상황에 맞는 내장 도움말에 액세스
- 9 로그아웃 버튼 10 메뉴 경로

# 제품의 내장 도움말 알아보기

제품에는 상황에 맞는 내장 도움말이 있습니다. 도움말은 제품의 기본 및 고급 기능 및 제품의 설정에 대한 상 세 정보를 제공합니다. 주어진 보기에 대한 도움말 컨텐츠에 액세스하려면 <sup>③</sup>을 클릭하십시오. 일부 도움말 콘텐츠에는 내장 용어집에서 자세히 설명하는 클릭 가능한 용어와 머리글자어도 포함되어 있습니다.

제품 네트워크에서 장치에 액세스

제품 네트워크에서 장치에 액세스

### 토폴로지보기

토폴로지보기를 사용하면 예를 들어 태블릿 또는 스마트 폰을 통해 제품 네트워크에서 발견된 모든 IP 장치 에 원격으로 액세스, 관리 및 모니터링할 수 있습니다. 그래픽 네트워크에서 검색된 IP 장치를 표시하 려면 다음으로 이동하십시오.**기본>토폴로지보기**.

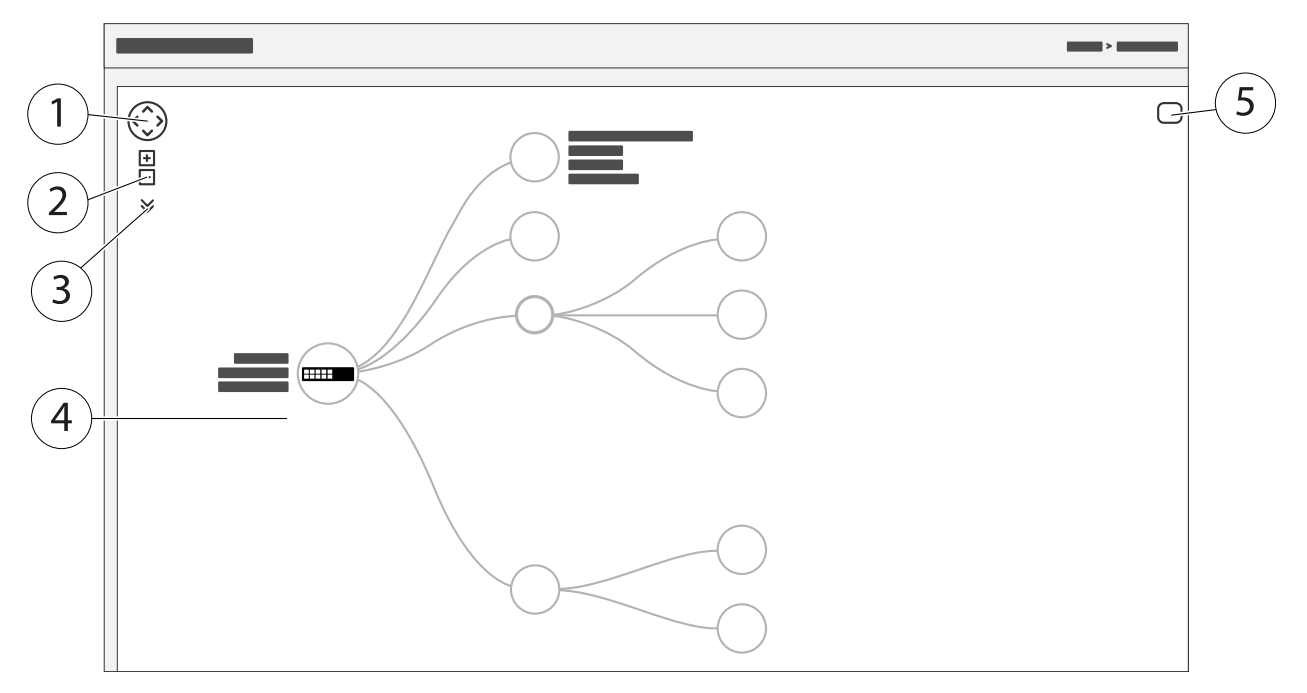

- 1 보기를 네 방향으로 이동하는 화살표 버튼. 마우스를 사용하여 토폴로지를 제자리에 끌 어다 놓을 수도 있습니다.
- 2 확대 및 축소 버튼. 마우스의 스크롤 휠을 사용하여 줌인/줌아웃할 수도 있습니다.
- 3 보기에 표시할 장치 정보에 액세스하고 변경할 수 있는 드롭 다운 버튼.
- 4 네트워크에서 검색된 장치의 콘텐츠 영역.
- 5 장치, 그룹 및 구성 정보에 액세스하고 변경하기 위한 설정 버튼.

토폴로지보기에서 장치 아이콘을 클릭하면 다음에 액세스할 수있는 장치 콘솔이 열립니다.

- 장치 정보 및 로그인, 진단, 스위치 찾기, PoE 구성 및 재부팅과 같은 사용 가능한 장치별 작업 이 포함된 대시 보드 콘솔
- 이벤트에 의해 트리거된 경보 및 로그에 대한 정보가 있는 알림 콘솔
- 장치 트래픽에 대한 정보로 콘솔 모니터링

## 설정 예

설정 예

## 액세스 VLAN 설정

VLAN은 일반적으로 대규모 네트워크에서 여러 브로드 캐스트 도메인을 만드는 데 사용되지만 네트워크 트래픽 을 분리하는데도 사용할 수 있습니다. 예를 들어 비디오 트래픽은 한 VLAN의 일부가 될 수 있고 다른 네트워 크 트래픽은 다른 VLAN의 일부가 될 수 있습니다.

- 1. Advanced>VLANs>Configuration(고급>VLAN>구성)으로 이동합니다.
- Global VLAN Configuration(글로벌 VLAN 구성)아래에서 Allowed Access VLANs(허용된 액세스 VLAN) 필드에 생성하려는 VLAN을 입력하십시오. 예를 들어 1, 10-13, 200, 300을 입력하면 VLAN ID 1, 10, 11, 12, 13, 200, 300이 생성됩니다.
- 생성된 VLAN ID를 Port VLAN Configuration(포트 VLAN 구성) 아래의 지정된 포트에 할당하려면, Port VLAN(포트 VLAN) 필드에 ID를 입력하십시오.
- 4. 적용을 클릭합니다.

# 네트워크 리던던시를 위해 스위치 간에 중복 링크를 생성

네트워크 리던던시가 필요한 경우 스패닝 트리 구성을 사용하여 스위치 간에 중복 링크를 생성할 수 있습니다.

이 예에서는 3개의 스위치가 중복 링크로 연결되어 있으며 추가 VLAN이 없습니다. 스위치 간의 업링크 중 하 나라도 장애가 발생하면 중복 링크가 활성화되어 네트워크 연결을 제공합니다.

| 장치 이름    | 모델 이름      |
|----------|------------|
| 스위치 -01  | AXIS T8524 |
| 스위치 - 02 | AXIS T8516 |
| 스위치 -03  | AXIS T8508 |

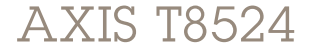

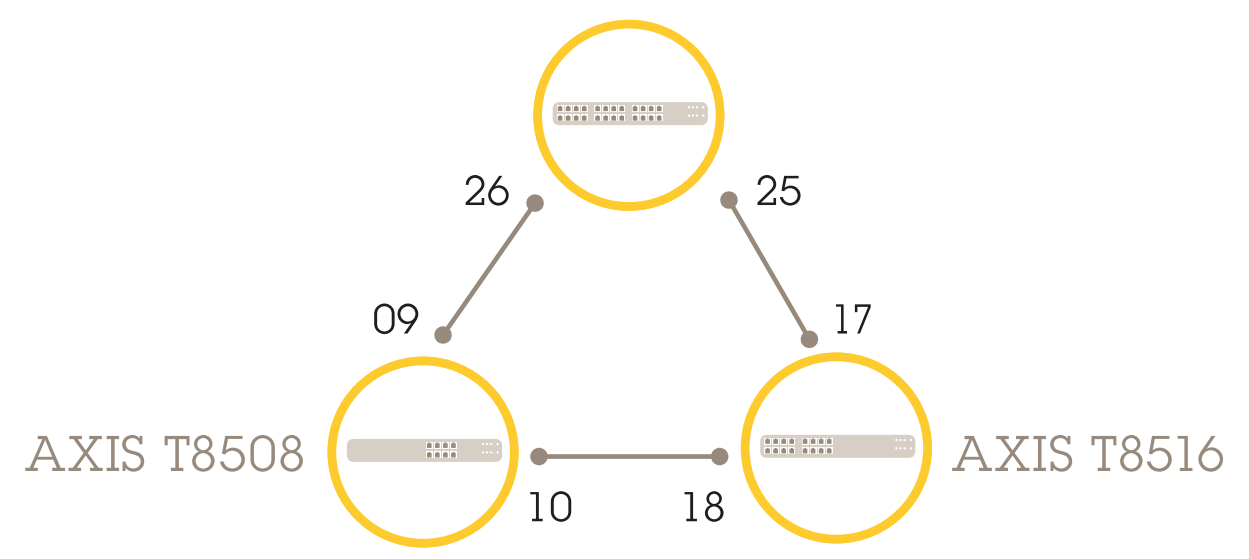

## 설정 예

각 스위치의 웹페이지에 중복 링크를 생성하려면:

- 1. 고급>스패닝 트리>구성>브리지 설정(Advanced>Spanning Tree>Configuration>Bridge Settings)으 로 이동합니다.
- 2. 프로토콜 버전의 드롭다운 메뉴 기본 설정에서 RSTP를 선택하고 적용을 클릭합니다.
- 3. 고급>스패닝 트리>구성>CIST 포트(Advanced>Spanning Tree>Configuration>CIST Port)로 이 동합니다.
- 4. CIST 일반 포트 구성에서, 다음과 같이 스위치의 포트에 대해 STP 사용이 선택되었는지 확인합니다.
  - 스위치 01: 포트 25 및 26
  - 스위치 02: 포트 17 및 18
  - 스위치 03: 포트 9 및 10
- 5. 적용을 클릭합니다.

비고

특정 포트가 기본 통신 링크로 사용되는지 확인하려면, **CIST 일반 포트 구성** 아래에 그 포트를 위한 **경로 비용**을 입력하십시오. 지정하지 않으면 스위치가 자동으로 포트를 선택합니다. 예를 들어, 포트 17을 기본 통신 링크로 사용하려면 **경로 비용**값 10을-포트 25에 입력하고 **경로 비용**값 50을 포트 18에 입력합니다.

설정 예

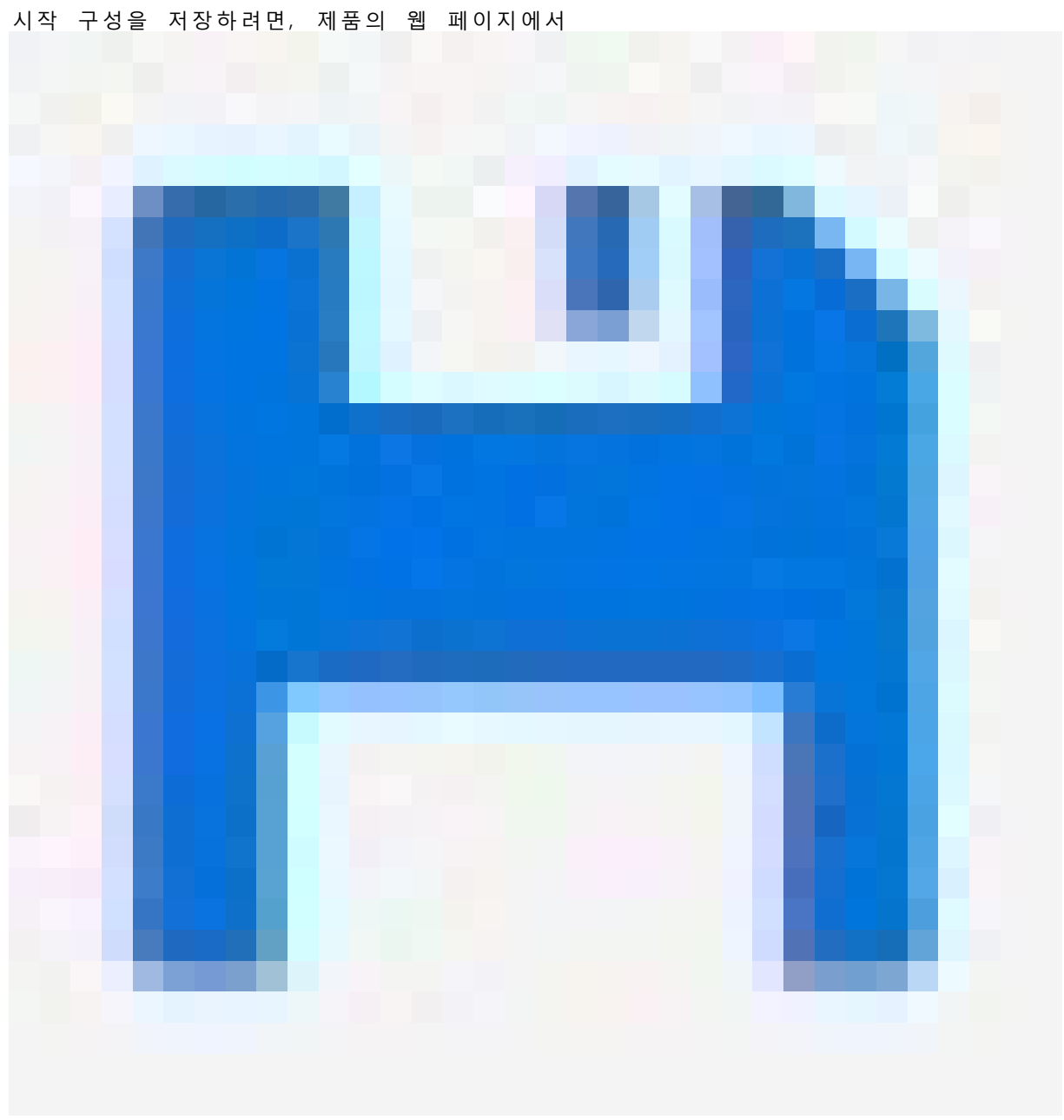

을 클릭합니다. *제품의 웹페이지 알아보기 페이지 8*을 참조하십시오.

## MAC 주소를 기반으로 IP 주소 예약

- 1. Advanced(고급) > DHCP > Server(서버) > Pool(풀)로 이동합니다.
- 2. 새 풀 추가를 클릭합니다.
- 3. 풀 이름 (예: 00:01:02:03:04:05)을 입력하고적용을 클릭합니다. 이름에는 공백이 허용되지 않습니다.
- 4. 풀 설정에 액세스하려면 추가된 이름을 클릭하십시오.
- 5. 드롭다운 메뉴 유형에서 호스트를 선택합니다.

설정 예

- 6. IP 주소, 서브넷 마스크와 기본 라우터와 같은 기타 필수 설정을 입력하십시오.
- 7. 드롭다운 메뉴 클라이언트 식별자에서 MAC을 선택합니다.
- 8. Hardware Address(하드웨어 주소) 필드에 장치의 MAC 주소를 입력합니다.
- 9. 적용을 클릭합니다.

### PoE 일정 설정

예를 들어 스위치가 PoE를 카메라에 제공할 특정 시간 프레임이 있는 경우 PoE 일정을 생성하고 하나 이상의 PoE 포트에 할당하는 것이 유용할 수 있습니다. 최대 16개의 PoE 일정 프로필을 생성할 수 있습니다. PoE 일정을 생성하려면:

- 1. 고급 > PoE > 일정 프로필(Schedule Profile)로 이동합니다.
- 2. 프로필 드롭다운 메뉴에서 프로필 번호를 선택합니다.
- 3. 필요에 따라 기본 프로필 이름을 변경합니다.
- 4. PoE를 켜는 시기를 지정하려면 시작 시간 드롭다운 메뉴에서 시간(HH) 및 분(MM)을 선택합니다.
- 5. PoE를 끄는 시기를 지정하려면 종료 시간 드롭다운 메뉴에서 시간(HH) 및 분(MM)을 선택합니다.
  - 모든 요일에 동일한 일정을 사용하려면 별표(\*)로 표시된 요일 행에서 시작 및 종료 시 간을 선택하십시오.
  - 특정 요일에만 동일한 일정을 사용하려면 요일 행에서 선택한 요일의 시작 및 종료 시 간을 선택하십시오.
- 6. 적용을 클릭합니다.

생성된 PoE 일정을 하나 이상의 PoE 포트에 할당하려면:

- 1. 기본>기본 설정>PoE>전원 관리(Basic>Basic Settings>PoE>Power Management)로 이동합니다.
- 2. PoE 일정 드롭다운 메뉴의 PoE 포트 구성 아래에서, 지정된 PoE 일정 프로필의 번호를 선택합니다.
  - 모든 포트에 동일한 프로필을 할당하려면, 별표(\*)로 표시된 포트 행에서 프로필 번호를 선 택합니다.
  - 특정 포트에만 동일한 프로필을 할당하려면, 각 포트 번호 행에서 선택한 포트의 프로 필 번호를 선택하십시오.
- 3. **적용**을 클릭합니다.

#### PoE 자동 확인을 통해 연결 상태 확인

스위치와 스위치에 연결된 PoE 지원 네트워크 장치 간의 연결 상태를 주기적으로 확인하려는 경우 PoE 자동 검 사를 사용할 수 있습니다. 자동 확인 중에 네트워크 장치가 스위치에 응답하지 않으면 스위치가 네트워크 장치 가 연결된 PoE 포트를 자동으로 다시 시작합니다.

토폴로지보기를 통해 자동 검사를 활성화하려면:

- 1. 기본>토폴로지보기(Basic>Topology View)로 이동합니다.
- 2. 스위치의 대시보드 콘솔을 열기 위해, 스위치 아이콘을 클릭합니다.
- 3. PoE 구성을 클릭합니다.
- 4. PoE 자동 검사 드롭다운 메뉴에서 활성화를 선택합니다.

## 설정 예

자동 검사 매개변수를 구성하려면:

- 1. 고급>PoE>자동 검사로 이동합니다.
- 2. Ping IP 주소 필드에 자동 검사를 할당하려는 포트에 연결된 장치의 IP 주소를 입력합니다.
- 3. 다른 필요한 매개변수를 입력하는 경우의 예:
  - 포트: 1
  - **Ping IP 주소**: 192.168.0.90
  - 시작 시간: 60
  - 간격 시간(초): 30
  - 재시도 시간: 3
  - 실패 액션: 원격 PD 재부팅
  - 재부팅 시간(초): 15
- 4. 적용을 클릭합니다.

### 60W 카메라(AXIS T8504-R) 연결 방법

- 1. 기본>기본 설정>PoE>전원 관리(Basic>Basic Settings>PoE>Power Management)로 이동합니다.
- PoE Mode(PoE 모드)의 드롭다운 메뉴 PoE Port Configuration(PoE 포트 구성) 아래에서 2-pair(2쌍) 을 선택합니다.
  - 모든 포트에 동일한 모드를 할당하려면, 별표(\*)로 표시된 Port(포트)에서 모드를 선택하십시오.
  - 특정 포트에만 동일한 모드를 할당하려면, 각 Port(포트) 번호 행에서 선택한 포트의 모 드를 선택하십시오.
- 3. 적용을 클릭합니다.

#### 콘솔 포트(AXIS T8504-R) 사용 방법

스위치에는 명령줄 인터페이스를 통해 스위치를 관리할 수 있는 직렬 콘솔 포트가 있습니다.

- 1. 제공된 콘솔 케이블을 스위치의 콘솔 커넥터에 연결하십시오.
- 2. 콘솔 케이블을 컴퓨터의 COM 포트에 연결합니다.
- 3. 컴퓨터에서 스위치를 관리하기 위해 터미널 에뮬레이터를 엽니다.

다음 COM 포트 설정을 사용합니다.

- 전송 속도: 115200
- 정지 비트: 1
- 데이터 비트: 8
- 패리티: N
- 흐름 제어: 없음

시스템 유지

시스템 유지

# 제품을 재시작하기

비고

- 재시작 중에는 제품을 통한 트래픽이 영향을 받습니다.
- 장치를 재시작하기 전에

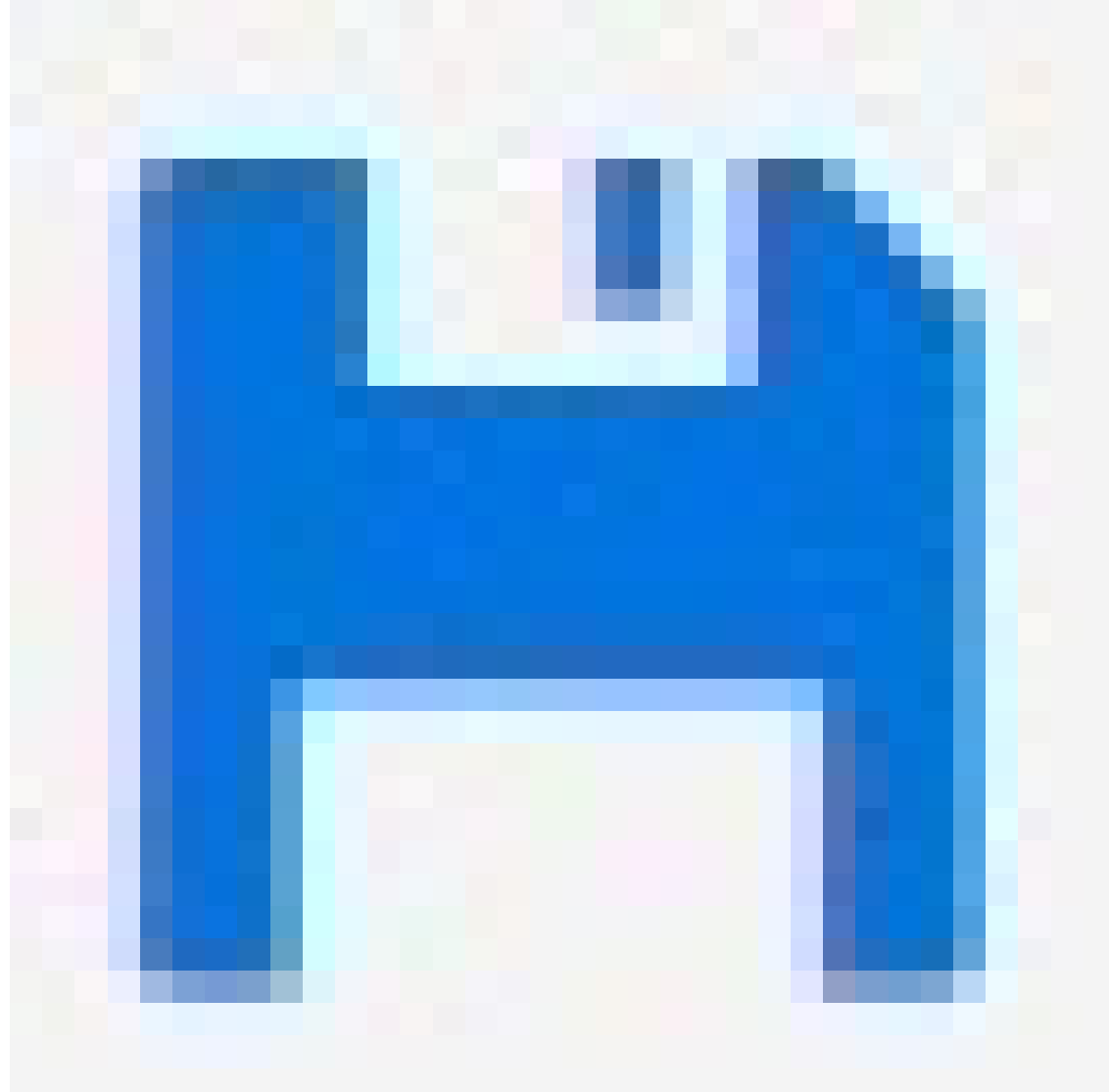

을 클릭하여 시작 구성 파일에 설정을 저장하십시오.

1. Advanced>Maintenance>Restart Device(고급>유지 관리>장치 재시작) 으로 이동.

2. 재시작하는 동안 연결된 PoE 장치의 전원을 계속 켜두려면 Non-Stop PoE를 선택하세요.

3. 예를 클릭합니다.

# 시스템 유지

재시작하면 제품이 정상적으로 부팅됩니다.

모드/리셋 버튼을 사용하여 제품을 재시작하는 방법에 대한 자세한 내용은 *버튼 페이지 19*을 참조하십시오.

# 재부팅 스케줄 설정

#### 비고

재부팅 스케줄을 설정하기 전에

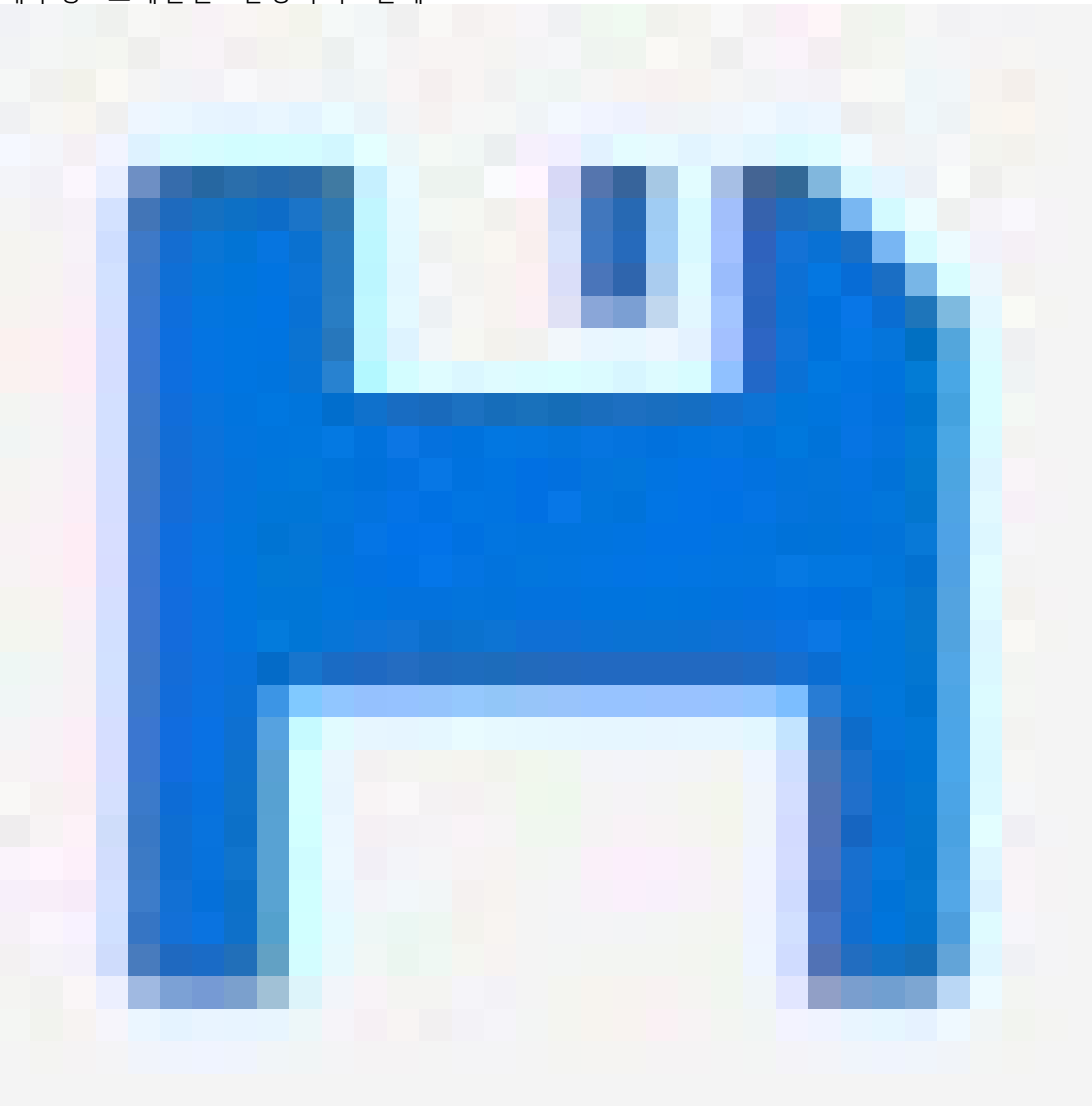

을 클릭하여 시작 구성 파일에 설정을 저장하십시오.

1. 고급>유지 관리>재부팅 일정(Advanced > Maintenance > Reboot Schedule)으로 이동합니다.

- 2. 활성화로 모드를 설정합니다.
- 3. 재부팅할 주중 요일과 시간을 선택합니다.

## 시스템 유지

4. 적용을 클릭합니다.

#### 제품을 공장 출하 시 기본 설정값으로 복구

#### 중요 사항

저장된 모든 구성은 공장 출하 시 기본값으로 복원됩니다.

- 1. Advanced(고급) > Maintenance(유지보수) > Factory Defaults(공장 출하 시 기본값)로 이동합니다.
- 2. 현재 IP 설정을 유지하려면 IP 설정 유지를 선택합니다.
- 3. **예**를 클릭합니다.

모드/리셋 버튼을 사용하여 제품을 공장 출하 시 기본값으로 복원하는 방법에 대한 자세한 내용은 *버 튼 페이지 19*을 참조하십시오.

### 장치 소프트웨어 업그레이드

#### 중요 사항

소프트웨어 업그레이드는 최대 10분이 소요됩니다. 이 시간 동안 장치를 재시작하거나 전원을 끄지 마십시오.

#### 비고

업그레이드 중에는 제품을 통한 트래픽이 영향을 받습니다.

- Advanced(고급) > Maintenance(유지보수) > Device Software(장치 소프트웨어) > Software Upgrade(소프트웨어 업그레이드)로 이동합니다.
- 2. 지정된 위치에서 소프트웨어 파일을 선택하려면Browse(찾아보기)를 클릭합니다.
- 3. 업그레이드하는 동안 연결된 PoE 장치의 전원을 계속 켜두려면 Non-Stop PoE를 선택하세요.
- 4. Upload(업로드)를 클릭합니다.

소프트웨어 업그레이드 후 제품이 정상적으로 재시작됩니다.

### 대체 소프트웨어 이미지로 되돌리기

제품의 활성(기본) 소프트웨어 이미지 대신 대체(백업) 소프트웨어 이미지를 사용하도록 선택할 수 있습니다. 두 이미지에 대한 정보 표는 Advanced(고급) > Maintenance(유지보수) > Device Software(장치 소프트웨어) > Software Selection(소프트웨어 선택)에 나와 있습니다.

비고

- 활성 이미지가 이미 대체 이미지로 설정된 경우 **활성 이미지** 표가 표시되고 대체 이미지 활성화 버 튼이 비활성화됩니다.
- 대체 이미지가 이미 활성 이미지로 설정되어 있고 (수동 또는 손상된 기본 이미지로 인해) 새 소프트웨 어 이미지가 제품에 업로드되면 새 이미지가 자동으로 활성 이미지로 설정됩니다.
- 이전 소프트웨어 릴리즈의 경우 소프트웨어 버전 및 날짜 정보가 없을 수도 있습니다. 이것은 정상입니다.

대체 이미지를 활성 이미지로 설정하려면:

- Advanced(고급) > Maintenance(유지보수) > Device Software(장치 소프트웨어) > Software Selection(소프트웨어 선택)으로 이동합니다.
- 2. Activate Alternate Image(대체 이미지 활성화)를 클릭합니다.

사양

# 사양

## 버튼

#### 재설정 버튼(AXIS T8504-R)

다음의 작업을 수행하기 위해 Reset(재설정) 버튼을 일정 시간 동안 누르십시오.

| 수행 할 작업                    | 모드/재설정 버튼 누름<br>시간 | 시스템 LED | 포트 상태 LED 동작         |
|----------------------------|--------------------|---------|----------------------|
| 제품 재설정                     | 2 ~ 7초             | 녹색(점멸)  | 모든 LED의 불이 꺼집니<br>다. |
| 원래의 공장 출하 시 기<br>본 설정으로 복원 | 7 ~ 12초            | 녹색(점멸)  | 모든 LED의 불이 켜집니<br>다. |

### 모드/재설정 버튼(AXIS T8508, AXIS T8516, AXIS T8524)

다음의 작업을 수행하기 위해 Mode/Reset(모드/재설정) 버튼을 일정 시간 동안 누르십시오.

| 수행 할 작업                         | 모드/재설정 버튼 누름<br>시간 | LED    | 포트 상태 LED 동작                 |
|---------------------------------|--------------------|--------|------------------------------|
| 링크/작동/속도 및 PoE 포<br>트 상태 모드간 변경 | 0 ~ 2초             | 녹색(점등) | 선택한 모드에 따라 LED<br>상태가 변경됩니다. |
| 제품 재설정                          | 2 ~ 7초             | 녹색(점멸) | 모든 LED의 불이 꺼집니<br>다.         |
| 원래의 공장 출하 시 기<br>본 설정으로 복원      | 7 ~ 12초            | 녹색(점멸) | 모든 LED의 불이 켜집니<br>다.         |

# LED 표시

#### **AXIS T8504-R**

#### 전원 LED

| LED      | 컬러     | 표시                             |
|----------|--------|--------------------------------|
| Power1 노 | 녹색(점등) | 스위치의 전원이 켜져 있습니다.              |
|          | 해당 없음  | 스위치가 power1에서 전원을 받<br>지 않습니다. |
| Power2   | 녹색(점등) | 스위치의 전원이 켜져 있습니다.              |
|          | 해당 없음  | 스위치가 power2에서 전원을 받<br>지 않습니다. |

#### 시스템 LED

| LED | 컬러     | 표시               |
|-----|--------|------------------|
| 시스템 | 녹색(점등) | 스위치가 준비되었습니다.    |
|     | 해당 없음  | 스위치가 준비되지 않았습니다. |

# 사양

### 알람 LED

| LED | 컬러      | 표시                                                 |
|-----|---------|----------------------------------------------------|
| 알람  | 빨간색(점등) | 스위치가 비정상 상태(예: 온도 또<br>는 전압이 범위를 벗어남)를 감지<br>했습니다. |
|     | 해당 없음   | 시스템이 정상입니다.                                        |

## Ring Master LED

| LED | 컬러      | 표시                              |
|-----|---------|---------------------------------|
| RM  | 녹색(점등)  | 스위치에서 Ring Master가 감지되<br>었습니다. |
|     | 주황색(점등) | 스위치에서 Ring Member가 감지<br>되었습니다. |
|     | 해당 없음   | Ring Master가 비활성화되었습니다.         |

### 빠른 체인 LED

| LED | 컬러      | 표시                                     |
|-----|---------|----------------------------------------|
| RC  | 녹색(점등)  | 스위치(활성 경로)에서 Rapid Chain<br>이 감지되었습니다. |
|     | 주황색(점등) | 스위치(백업 경로)에서 Rapid Chain<br>이 감지되었습니다. |
|     | 주황색(점멸) | 오류: 해당하는 Rapid Chain 스위<br>치가 없습니다.    |
|     | 해당 없음   | Rapid Chain이 비활성화되었습니다.                |

# 포트 상태 LED

| LED       | 컬러      | 표시                                                                                                    |
|-----------|---------|----------------------------------------------------------------------------------------------------|
| RJ45 포트 업 | 녹색(점등)  | 포트가 활성화되고 연결된 장치에<br>대한 링크가 설정되었으며 연결 속<br>도는 1000Mbps입니다.                                                             |
|           | 녹색(점멸)  | 포트는 패킷을 송신/수신하고 있으<br>며 연결 속도는 1000Mbps입니다.                                                                            |
|           | 주황색(점등) | 포트가 활성화되고 연결된 장치에<br>대한 링크가 설정되었으며 연결 속<br>도는 10/100Mbps입니다.                                                           |
|           | 주황색(점멸) | 포트는 패킷을 송신/수신하고 있으<br>며 연결 속도는 10/100Mbps입니다.                                                                          |
|           | 해당 없음   | 포트에 활성 네트워크 케이블이 연<br>결되어 있지 않거나 연결된 장치에<br>대한 링크가 설정되지 않았습니다.<br>그렇지 않으면 제품 사용자 인터페<br>이스를 통해 포트가 비활성화되었<br>을 수 있습니다. |

사양

| RJ45 포트 다운 | 녹색(점등)  | 포트가 활성화되고 연결된 장치에<br>전원을 공급합니다.                                                                                        |
|------------|---------|----------------------------------------------------------------------------------------------------|
|            | 주황색(점등) | 스위치가 비정상 상태(예: 과부하)<br>를 감지했습니다.                                                                                       |
|            | 해당 없음   | 포트에 활성 네트워크 케이블이 연<br>결되어 있지 않거나 PoE 장치에 연<br>결되어 있지 않습니다. 그렇지 않<br>으면 스위치 사용자 인터페이스를<br>통해 포트가 비활성화되었을 수 있<br>습니다.    |
| SFP 포트     | 녹색(점등)  | 포트가 활성화되고 연결된 장치에<br>대한 링크가 설정되었으며 연결 속<br>도는 1000Mbps입니다.                                                             |
|            | 녹색(점멸)  | 포트는 패킷을 송신/수신하고 있으<br>며 연결 속도는 1000Mbps입니다.                                                                            |
|            | 주황색(점등) | 포트가 활성화되고 연결된 장치에<br>대한 링크가 설정되었으며 연결 속<br>도는 100Mbps입니다.                                                              |
|            | 주황색(점멸) | 포트는 패킷을 송신/수신하고 있으<br>며 연결 속도는 100Mbps입니다.                                                                             |
|            | 해당 없음   | 포트에 활성 네트워크 케이블이 연<br>결되어 있지 않거나 연결된 장치에<br>대한 링크가 설정되지 않았습니다.<br>그렇지 않으면 제품 사용자 인터페<br>이스를 통해 포트가 비활성화되었<br>을 수 있습니다. |

# AXIS T8508, AXIS T8516, AXIS T8524

### 시스템 LED

| LED | 컬러      | 표시                                        |
|-----|---------|-------------------------------------------|
| 시스템 | 녹색(점등)  | 스위치의 전원이 켜져 있습니다.                         |
|     | 해당 없음   | 스위치에 전원이 공급되지 않습니<br>다.                   |
|     | 빨간색(점등) | 작동 온도 범위 초과와 같은 비정상<br>상태가 스위치에서 감지되었습니다. |

### 모드 LED

| LED      | 컬러      | 표시                                                                           |
|----------|---------|------------------------------------------------------------------------------|
| 링크/작동/속도 | 녹색(점등)  | RJ45/SFP 포트 상태 LED는<br>1000Mbps의 연결 속도로 각 포트<br>의 링크 상태 및 네트워크 활동을<br>표시합니다. |
|          | 주황색(점등) | RJ45/SFP 포트 상태 LED는<br>10/100Mbps의 연결 속도로 각 포                                |

사양

|     |        | 트의 링크 상태 및 네트워크 활동<br>을 표시합니다.                |
|-----|--------|-----------------------------------------------|
| PoE | 녹색(점등) | RJ45 포트 상태 LED는 각 포트의<br>PoE 전원 공급 상태를 표시합니다. |

눌러서**Mode/Reset(모드/재설정)** 버튼을 2초 이내에 LED 모드(링크/작동/속도 모드 또는 PoE 모드)로 변경하면 사용자는 아래 표의 LED 동작을 읽어 포트 상태를 확인할 수 있습니다.

### 링크/동작/속도 모드 LED

| LED     | 컬러      | 표시                                                                                                    |
|---------|---------|----------------------------------------------------------------------------------------------------|
| RJ45 포트 | 녹색(점등)  | 포트가 활성화되고 연결된 장치에<br>대한 링크가 설정되었으며 연결 속<br>도는 1000Mbps입니다.                                                             |
|         | 녹색(점멸)  | 포트는 패킷을 송신/수신하고 있으<br>며 연결 속도는 1000Mbps입니다.                                                                            |
|         | 주황색(점등) | 포트가 활성화되고 연결된 장치에<br>대한 링크가 설정되었으며 연결 속<br>도는 10/100Mbps입니다.                                                           |
|         | 주황색(점멸) | 포트는 패킷을 송신/수신하고 있으<br>며 연결 속도는 10/100Mbps입니다.                                                                          |
|         | 해당 없음   | 포트에 활성 네트워크 케이블이 연<br>결되어 있지 않거나 연결된 장치에<br>대한 링크가 설정되지 않았습니다.<br>그렇지 않으면 제품 사용자 인터페<br>이스를 통해 포트가 비활성화되었<br>을 수 있습니다. |
| SFP 포트  | 녹색(점등)  | 포트가 활성화되고 연결된 장치에<br>대한 링크가 설정되었으며 연결 속<br>도는 1000Mbps입니다.                                                             |
|         | 녹색(점멸)  | 포트는 패킷을 송신/수신하고 있으<br>며 연결 속도는 1000Mbps입니다.                                                                            |
|         | 주황색(점등) | 포트가 활성화되고 연결된 장치에<br>대한 링크가 설정되었으며 연결 속<br>도는 100Mbps입니다.                                                              |
|         | 주황색(점멸) | 포트는 패킷을 송신/수신하고 있으<br>며 연결 속도는 100Mbps입니다.                                                                             |
|         | 해당 없음   | 포트에 활성 네트워크 케이블이 연<br>결되어 있지 않거나 연결된 장치에<br>대한 링크가 설정되지 않았습니다.<br>그렇지 않으면 제품 사용자 인터페<br>이스를 통해 포트가 비활성화되었<br>을 수 있습니다. |

PoE 모드 LED

# 사양

| LED     | 커긔      | 표시                                                                                                    |
|---------|---------|----------------------------------------------------------------------------------------------------|
|         | - ㄹ니    | 표시                                                                                                    |
| RJ45 포트 | 녹색(점등)  | 포트가 활성화되고 연결된 장치에<br>전원을 공급합니다.                                                                                       |
|         | 주황색(점등) | 제품에서 과부하 상태와 같은 비정<br>상 상태가 감지되었습니다.                                                                                  |
|         | 해당 없음   | 포트에 활성 네트워크 케이블이 연<br>결되어 있지 않거나 PoE PD 장치<br>에 연결되어 있지 않습니다. 그렇<br>지 않으면 제품 사용자 인터페이<br>스를 통해 포트가 비활성화되었을<br>수 있습니다. |

사용자 설명서 AXIS T85 PoE+ Network Switch Series © Axis Communications AB, 2017 - 2024 Ver. M7.2 날짜: 12월 2024 부품 번호. T10114339